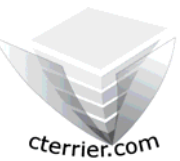

# Photoshop Séquence 3 - Scanner et corriger une photo - Appliquer un filtre

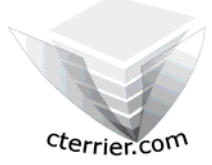

Auteur : C. Terrier ; mailto:webmaster@cterrier.com ; http://www.cterrier.com Utilisation : Reproduction interdite sans autorisation de l'auteur

# Exercice guidé 3.1 : Photo chaplin - starWar

| Savoir-faire | : | Scanner et corriger une photo avec Photoshop              |
|--------------|---|-----------------------------------------------------------|
| Pré requis   | : | Auncun                                                    |
| Supports     | : | Dossier Initiation Photoshop sur le serveur + un Scanneur |
| Durée        | : | 15 minutes                                                |

#### 1. Charger Photoshop :

- Démarrer – Tous les programmes – Adobe Photoshop

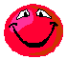

Pour réaliser ce travail votre ordinateur doit être connecté à un scanneur. Si ce n'est pas le cas vous ne pourrez pas réaliser le travail 2 passer directement au travail 3 en ouvrant le fichier image dont le nom est Montagne.

#### 2. Scanner un document

Nous allons illustrer ce travail à l'aide du scanneur Epson. Il est probable que votre scanneur soit différent. Quelque il soit, les EPSON TWAIN 5

EPSON TWAIN

fenêtres et les paramétrages sont quasiment toujours les mêmes. Nous allons scanner l'affiche du film Les temps

EPSON modernes de Charlie Chaplin. Les maîtres du comique 2 • Type d'image ¥ - Placer la photo ou l'image à scanner sur le scanneur en ite Lase • dpi faisant attention qu'elle soit bien droite LES TEMPS MODERNES Fichier - Importation - Epson Twain (ou un autre H 11.94 8.8 scanneur) ď 1.86 Mg => Le scanneur s'initialiser et pré numérise le document qui 4800 est sur la vitre 0 . 11 Zone de paramétrages du scan Prévisualisation de l'image  $\square$ à collectionne Pour réinitialiser la prévisualisation cliquer Chaplin et le prolétariat HACHETTE 21. Faire un aperçu de l'affiche - Sélectionner l'affiche par un cliqué glissé sur la EPSON TWAIN zone d'affichage EPSON TWAIN EPSON - Cliquer l'outil Aperçu partiel CHD ¥ • 22. Paramétrer la taille et la résolution 8.65 H 11.91 • - Paramétrer le type d'image et la source н 11.9 - Paramétrer une résolution de 200 dpi (1) => Le fichier généré ferra 1,83 Mo - Nous allons conserver les dimensions d'origines de l'affiche - Corriger la zone sélectionnée par un cliqué glissé sur les, PRODUIT PAR CHARLIE ÉCRIT. ET bordures pour scanner l'image au plus près sans bordures du fil Aide

\_ 🗆 🗙

(2) Nous conseillons d'utiliser les paramètres suivants :

- Pour un scan à imprimer retenir une résolution comprise entre 150 et 300 dpi
- Pour un scan destiné à un écran ou un site Internet retenir une résolution de 72 dpi
- Pour une petite image que vous allez agrandir à l'impression retenir une résolution supérieur à 300 dpi selon la taille d'impression
- Pour une grande image que vous allez faire apparaître en réduction sur un imprimé utiliser une petite résolution entre 72 et 100 dpi

## 23. Numériser l'image

- Cliquer le bouton : Numériser

=> L'image est numérisée et la photo est placée sous Photoshop

## 24. Fermer la fenêtre

- Cliquer la case de fermeture 💌 la fenêtre de scanneur

## 25. Enregistre l'image

- Fichier Enregistrer sous...
- Sélectionner votre dossier personnel sur le serveur ou sur votre clé USB
- Sélectionner le format jpeg
- Sélectionner le dossier : Initiation Photoshop
- Sauvegarder votre travail sous le nom : Affiche temps moderne
- Cliquer le bouton : Enregistrer

## 26. Fermer un fichier

- Fichier Fermer
- Cliquer la case 🔀 de la fenêtre du fichier

## 3. Ouvrir le fichier starWar

- Fichier Ouvrir
- sélectionner l'unité puis le dossier source : Initiation Photoshop
- Cliquer le fichier : StarWar
- Cliquer le bouton : Ouvrir

# 

## 4. Modifier le mode de couleur

Il existe essentiellement trois modes de couleur :

- Le niveau de gris pour les photos qui seront imprimées sur une imprimante qui est N & B
- Le mode RVB qui est utilisé pour les images qui seront affiché sur un écran
- Le mode CMJN qui est utilisé pour les images qui seront imprimées

La photo StarWar a été prise en Tunisie sur le site qui a servi au tournage des 3 premiers épisodes de StarWar. Elle montre les décors qui subsistent au milieu du désert. Cette image est au format RVB. Nous allons la convertir au format CMJN.

- Image – Mode – CMJN

#### 5. Modifier la luminosité et le contraste

- Image Réglages
- Luminosité/Contraste
- Cliquer glisser les curseurs de réglages pour améliorer la qualité de l'image

- OK

| Luminosité/Contra | ste        | ×             |
|-------------------|------------|---------------|
| Luminosité :      | -45        | ОК            |
|                   | ,          | Réinitialiser |
| Contraste :       | <b>+19</b> | Aperçu        |

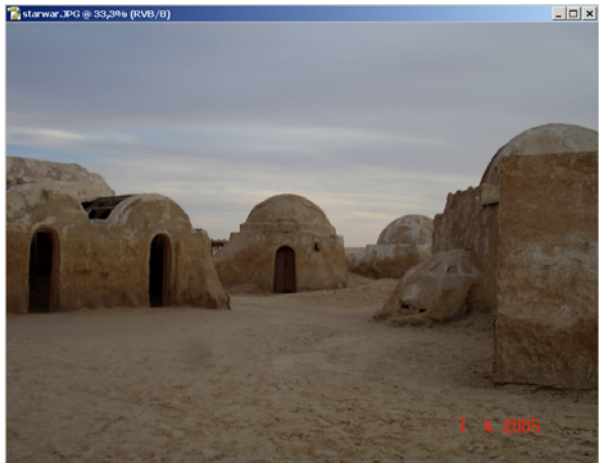

#### cterrier.com

6. Appliquer un filtre à une image - Filtre – Déformation - Sphérisation

- OK

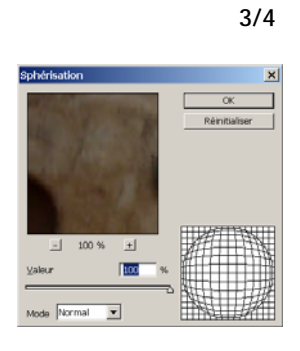

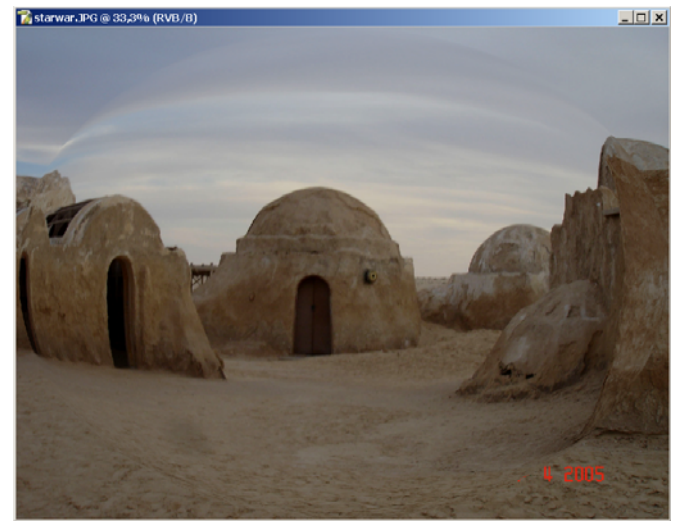

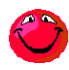

Pour annuler un filtre faire [Ctrl] + [Z] ou Edition - Annuler

#### 7. Sauvegarder le document

- Fichier Enregistrer sous...
- Sélectionner votre dossier personnel sur le serveur ou sur votre clé USB
- Sélectionner le format jpeg
  Sélectionner le dossier : Initiation Photoshop
- Sauvegarder votre travail sous le nom : StarWar modifié
- Cliquer le bouton : Enregistrer

#### 8. Imprimer l'image

- Fichier - Imprimer

#### 9. Fermer le fichier

- Cliquer la case de fermeture 🔀 la fenêtre du fichier

#### 10. Quitter Photoshop

- Cliquer la case de fermeture 💌 de Photoshop

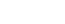

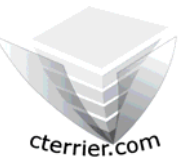

# Photoshop Séquence 3 - Scanner et corriger une photo - Appliquer un filtre

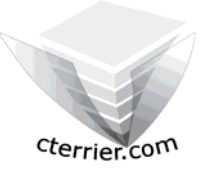

20/09/2006

Auteur : C. Terrier ; <u>mailto:webmaster@cterrier.com</u> ; <u>http://www.cterrier.com</u> Utilisation : Reproduction interdite sans autorisation de l'auteur

## Exercice en autonomie 3.2 : Photo montagne

| Savoir-faire | : | Scanner et corriger une photo avec Photoshop              |
|--------------|---|-----------------------------------------------------------|
| Pré requis   | : | Aucun                                                     |
| Supports     | : | Dossier Initiation Photoshop sur le serveur + un Scanneur |
| Durée        | : | 15 minutes                                                |

- Travail à faire :
- 1 Charger Photoshop
- 2 Charger l'image Montagne
- 3 Convertir l'image en CMJN
- 4 Corriger la luminosité et le contraste de la photo
- 5 Sauvegarder l'image dans votre dossier personnel : Initiation Photoshop sous le nom Montagne corrigé
- 6 Imprimer l'image
- 7 Convertir la photo en niveau de gris
- 8 Sauvegarder l'image dans votre dossier personnel : Initiation Photoshop sous le nom Montagne gris
- 9 Imprimer l'image
- 10 Fermer le document
- 11 Quitter Photoshop